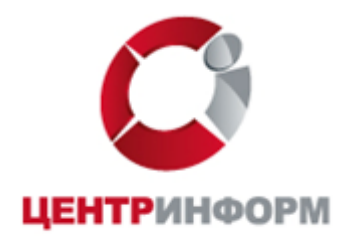

# Руководство пользователя

по замене сертификата ЭЦП для работы на электронных торговых площадках

Новосибирск

2018

# Содержание

| Введение                                                | 3  |
|---------------------------------------------------------|----|
| <u>1. Загрузка и установка корневых сертификатов УЦ</u> | 3  |
| 1.1 Автоматическая установка корневых сертификатов      | 3  |
| 1.2 Ручная установка корневых сертификатов              | 4  |
| 2. Установка Личного сертификата                        | 11 |
| 3. Регистрация нового сертификата на площадках          | 17 |
| Заключение                                              | 18 |

# Введение

Вы получили новый сертификат ключа подписи, взамен сертификата с закончившемся сроком действия. Чтобы продолжать работать на электронных торговых площадках (ЭТП) вам необходимо:

- 1. Установить корневые сертификаты УЦ
- 2. Установить личный сертификат
- 3. Зарегистрировать новый сертификат на площадках

## 1. Загрузка и установка корневых сертификатов УЦ

Важным элементом любых криптографических ключей является сертификат или набор сертификатов поставщика (УЦ), выпустивших эти ключи и содержащих сведения для идентификации поставщика и цифровую подпись поставщика, заверяющую действительность связи между ключом субъекта и сведениями для его идентификации. Такой сертификат или набор сертификатов поставщика принято называть «Корневыми сертификатами». Корневые сертификаты можно установить автоматически, используя утилиту или выполнить установку вручную.

## 1.1 Автоматическая установка корневых сертификатов

Скачайте утилиту установки корневых сертификатов по ссылке <u>http://r54.center-inform.ru/assets/files/cert/ocn/xinstall\_cert.exe</u>. Запустите и разрешите установку всех предложенных сертификатов.

🛕 Дан

Установка сертификатов

Данная программа установит сертификаты УЦ на ваш компьютер. Вы хотите продолжить?

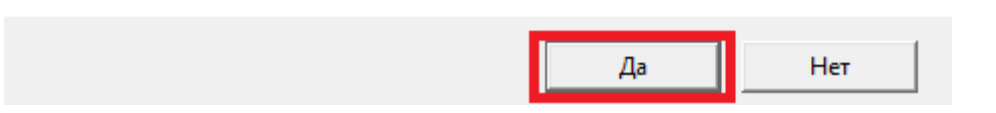

 $\times$ 

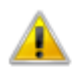

Будет установлен сертификат от центра сертификации (ЦС), представляющий:

Nvsf\_Center-Inform

Windows не удается проверить, что сертификат действительно получен от "Nvsf\_Center-Inform". Обратитесь к "Nvsf\_Center-Inform" для подтверждения происхождения сертификата. В ходе этого процесса вам пригодится следующее значение:

Отпечаток (sha1) : B0D86DF1 D5AFCE33 4D1E4CEE 7C0A3AF1 8E816D53

#### Предупреждение:

Если вы установите этот корневой сертификат, Windows будет автоматически доверять любому сертификату, выданному этим ЦС. Установка сертификата с неподтвержденным отпечатком представляет риск для безопасности. Если вы нажмете кнопку "Да", вы принимаете на себя этот риск.

Вы хотите установить этот сертификат?

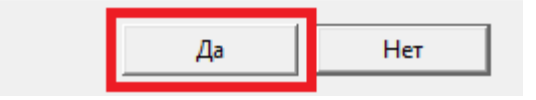

### 1.2 Ручная установка корневых сертификатов

**Примечание:** Если Вы выполнили автоматическую установку корневых сертификатов в пункте 1.1, то ручную установку корневых сертификатов выполнять **не нужно,** переходите к разделу 2.

#### 1.2.1 Установка в доверенные корневые центры сертификации

Скачайте со страницы <u>https://e-trust.gosuslugi.ru/MainCA</u> сертификат

<u>ПАК "Головной удостоверяющий центр" (действует с 20.07.2012 по</u> 17.07.2027)

×

| 🖉 Портал уг                                                 | полномоченно                                                                 | го федеральног                                                                      | о органа в обл                                  | асти использования электронной                                                              | и подписи Вход через ЕСИ                                       |
|-------------------------------------------------------------|------------------------------------------------------------------------------|-------------------------------------------------------------------------------------|-------------------------------------------------|---------------------------------------------------------------------------------------------|----------------------------------------------------------------|
| ЛАВНАЯ АК                                                   | кредитация 👻                                                                 | ГОЛОВНОЙ УЦ                                                                         | РЕЕСТРЫ 🔻                                       | ОБЪЕКТНЫЕ ИДЕНТИФИКАТОРЫ РФ                                                                 | МОНИТОРИНГ УЦ                                                  |
| ЮРМАТИВНЫЕ                                                  | ДОКУМЕНТЫ                                                                    | КОНТАКТЫ                                                                            |                                                 |                                                                                             |                                                                |
| анный раздел с                                              | содержит информ                                                              | мацию о головном                                                                    | /достоверяющем                                  | центре                                                                                      |                                                                |
| соответствии с Пос<br>ектронной подписи<br>ассовых коммунии | <u>становлением Прави</u><br>и» функции <b>головно</b><br>каций Российской Ф | ительства РФ от 28.11.2<br>го удостоверяющего и<br>едерации.                        | <u>011 №976</u> «О федер<br>ентра в отношении а | альном органе исполнительной власти, уполном<br>аккредитованных удостоверяющих центров осущ | оченном в сфере использования<br>ествляет Министерство связи и |
| Общие сведен                                                | ния                                                                          |                                                                                     |                                                 |                                                                                             |                                                                |
| ИНН: 7                                                      | 710474375                                                                    |                                                                                     |                                                 |                                                                                             |                                                                |
| OFPH: 1                                                     | 047702026701                                                                 |                                                                                     |                                                 |                                                                                             |                                                                |
| Эл. почта: d                                                | lit@minsvyaz.ru                                                              |                                                                                     |                                                 |                                                                                             |                                                                |
| Web-сайт УЦ: <u>h</u>                                       | http://minsvyaz.ru                                                           |                                                                                     |                                                 |                                                                                             |                                                                |
| Адрес: М                                                    | Лосква, ул. Тверская,                                                        | д. 7                                                                                |                                                 |                                                                                             |                                                                |
|                                                             |                                                                              |                                                                                     |                                                 |                                                                                             |                                                                |
|                                                             |                                                                              |                                                                                     |                                                 |                                                                                             |                                                                |
| ПАК "Головно                                                | й удостоверяюц                                                               | ций центр"                                                                          |                                                 |                                                                                             |                                                                |
| Класс средств Э                                             | П: КВ2                                                                       |                                                                                     |                                                 |                                                                                             |                                                                |
| Средства УЦ:                                                | ПАК «Головной У                                                              | /Ц»                                                                                 |                                                 |                                                                                             |                                                                |
| Адрес:                                                      | Москва, ул. Твер                                                             | ская, д. 7                                                                          |                                                 |                                                                                             |                                                                |
| Ключи проверки З                                            | ЭП уполномоченных                                                            | лиц:                                                                                |                                                 |                                                                                             |                                                                |
| Идентифик                                                   | атор ключа: <mark>8</mark> B9                                                | 83B891851E8EF9C0                                                                    | 278B8EAC8D420                                   | 3255C95D                                                                                    |                                                                |
| Сертификаты                                                 | ключа проверки ЭП:                                                           |                                                                                     |                                                 |                                                                                             |                                                                |
| Кому<br>выдан:                                              | CN=Головной удо<br>STREET="125375                                            | стоверяющий центр, Ин<br>г. Москва, ул. Тверская,                                   | Н=007710474375, О<br>д. 7", L=Москва, S=7       | ГРН=1047702026701, О=Минкомсвязь России,<br>7 г. Москва, C=RU, E=dit@minsvyaz.ru            |                                                                |
| Ком                                                         | СN=Головной уло                                                              | стовердющий центр. ИН                                                               | H=007710474375. O                               | ГРН=1047702026701, О=Минкомсвязь России, S                                                  | TREET="125375 г Москва                                         |
| выдан:                                                      | ул. Тверская, д. 7"                                                          | , L=Mocква, S=77 г. Мос                                                             | ква, C=RU, E=dit@m                              | nsvyaz.ru                                                                                   |                                                                |
| кем<br>выдан:<br>Серийный<br>номер:                         | ул. Тверская, д. 7"<br>34681E40CB41EF                                        | , L=Mocква, S=77 г. Мос<br>33А9А0В7С876929А29                                       | ква, C=RU, E=dit@m                              | nsvyaz.ru                                                                                   |                                                                |
| выдан:<br>Серийный<br>номер:<br>Действует:                  | ул. Тверская, д. 7"<br>34681E40CB41EF<br>с 20.07.2012 по 17                  | стоворяющий центр, ул<br>, L=MockBa, S=77 г. Мос<br>33А9А0В7С876929А29<br>7.07.2027 | ква, C=RU, E=dit@m                              | nsvyaz.ru                                                                                   |                                                                |

# Скачайте со страницы <u>http://www.ci54.ru/index.php?id=73</u>

- <u>Корневой сертификат УЦ Новосибирского филиала АО</u> «ЦентрИнформ» (для использования на Федеральных электронных торговых площадках)

| Перечень документов для изго                                                    | товления ЭП             | Законодательство                                | Центр загрузки                | Цены на услуги и заказ                     | Сертификаты                                |                                   |            |
|---------------------------------------------------------------------------------|-------------------------|-------------------------------------------------|-------------------------------|--------------------------------------------|--------------------------------------------|-----------------------------------|------------|
| Подробная информация об УЦ                                                      |                         |                                                 |                               |                                            |                                            |                                   |            |
| Аккредитованн<br>Корневой сертификат ПУI<br>15.11.2017 ( <mark>скачать</mark> ) | ый в Минко<br>Цаккредит | <mark>мсвязи удостовер</mark><br>ованного в МКС | яющий центр д<br>Новосибирско | іля выпуска квалифиц<br>го филиала АО «Цен | и <mark>рованных</mark> се<br>ітрИнформ» і | ртификатов ЭП<br>в соответствии с | 63-ФЗ от   |
| Список отозванных сертифи<br>ФЗ(скачать)                                        | ікатов ПУЦ              | аккредитованно                                  | го в МКС Новос                | ибирского филиала А                        | .0 «ЦентрИнф                               | юрм» в соответс                   | твии с 63- |
| Список отозванных сертифи<br>ФЗ(скачать)                                        | ікатов ПУЦ              | аккредитованно                                  | го в МКС Новос                | ибирского филиала А                        | ю «ЦентрИнф                                | юрм» в соответс                   | твии с 63- |
| Корневой сертификат УЦ Но<br>площадках): <mark>(скачать</mark> )                | эвосибирско             | ого филиала АО                                  | «ЦентрИнформ                  | » (для использования                       | і на Федераль                              | ных электронных                   | к торговых |
| Список отозванных сертифи<br>торговых площадках):(скача                         | катов УЦ Не<br>ать)     | овосибирского фі                                | илиала АО «Цен                | нтрИнформ» (для испо                       | ользования на                              | Федеральных эле                   | ектронных  |

Список отозванных сертификатов УЦ Новосибирского филиала АО «ЦентрИнформ» (для использования на Федеральных электронных торговых площадках):(скачать)

Поочередно установите сертификаты в доверенные корневые центры сертификации:

двойным щелчком мыши откройте скачанный файл и в открывшемся окне сертификата нажмите кнопку «Установить сертификат»:

| 88                              | Сведен                                                            | ия о сертификате                                                                                                    |
|---------------------------------|-------------------------------------------------------------------|----------------------------------------------------------------------------------------------------|
| Нет<br>цен<br>уст<br>дов<br>сер | доверия к<br>птра сертис<br>ановите эт<br>зеренных к<br>тификации | а этому корневому сертификату<br>рикации. Чтобы включить доверие,<br>от сертификат в хранилище<br>корневых сертификатов центров |
| Ком                             | у выдан:                                                          | Center-Inform                                                                                                    |
| Кем                             | выдан:                                                            | Center-Inform                                                                                                    |
|                                 | Действит                                                          | елен с 21.07.2015 по 20.07.2020                                                                                                 |
|                                 | Устано                                                            | вить сертификат                                                                                                    |

Откроется Мастер импорта сертификатов. Нажмите кнопку «Далее»:

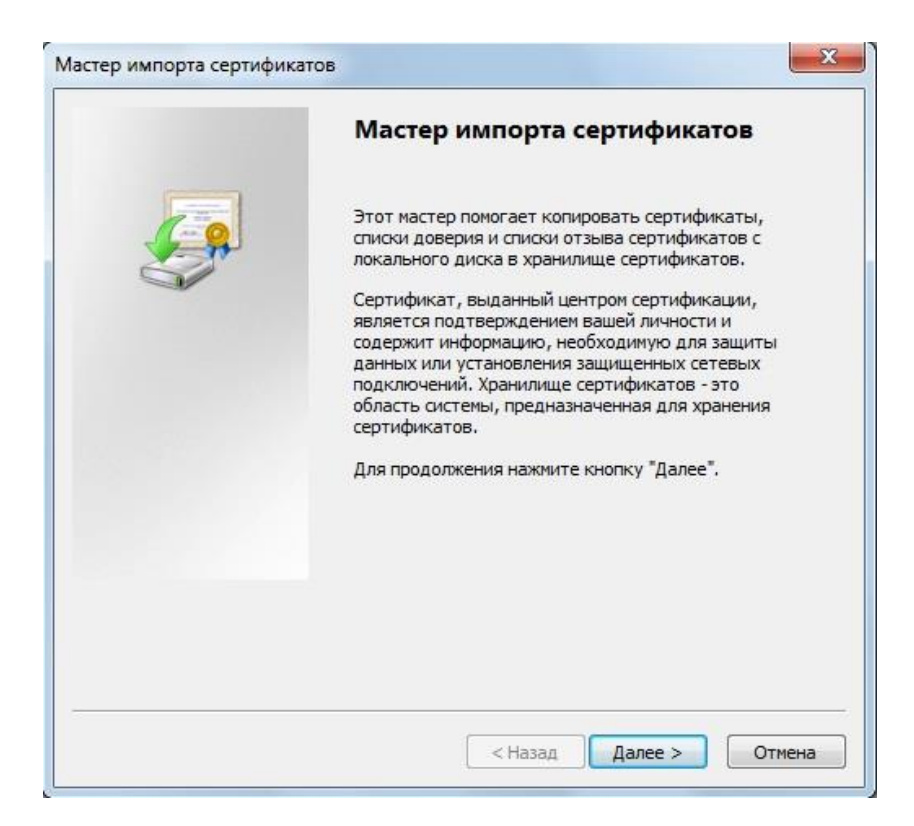

Выберите пункт «Поместить все сертификаты в следующее хранилище» и нажмите кнопку «Обзор».

| Хранилище серт           | ификатов                                                                                         |
|--------------------------|--------------------------------------------------------------------------------------------------|
| Хранилища<br>хранятся с  | сертификатов - это системные области, в которых<br>:ртификаты.                                   |
| Выбор хран<br>можно указ | илища может быть произведен Windows автоматически, или же<br>ать размещение сертификата вручную. |
| 🔘 Авто                   | чатически выбрать хранилище на основе типа сертификата                                           |
| 🔘 Поме                   | стить все сертификаты в следующее хранилище                                                      |
| Хран                     | илище сертификатов:                                                                              |
|                          | Обзор                                                                                            |
|                          |                                                                                                  |
|                          |                                                                                                  |
|                          |                                                                                                  |
|                          |                                                                                                  |
|                          |                                                                                                  |
| Іодробнее о <u>хр</u>    | анилищах сертификатов                                                                            |
|                          |                                                                                                  |
|                          |                                                                                                  |

В окне «Выбор хранилища сертификата» выберите папку «Доверенные корневые центры сертификации» и нажмите кнопку «ОК»:

| -     | Личное                               |
|-------|--------------------------------------|
|       | Доверенные корневые центры сертифик  |
|       | Доверительные отношения в предпри    |
|       | Промежуточные центры сертификаци     |
|       | Объект пользователя Active Directory |
|       | Ловеренные излатели                  |
| 1.000 | Ловеренные излатели                  |

Указав хранилище сертификата, нажмите кнопку «Далее»:

| Хранили      | це сертификатов                                                                                              |
|--------------|----------------------------------------------------------------------------------------------------|
| Хран<br>хран | илища сертификатов - это системные области, в которых<br>ятся сертификаты.                                   |
| Выбо<br>можн | р хранилища может быть произведен Windows автоматически, или же<br>о указать размещение сертификата вручную. |
| C            | Автоматически выбрать хранилище на основе типа сертификата                                                   |
| 0            | Поместить все сертификаты в следующее хранилище                                                              |
|              | Хранилище сертификатов:                                                                                      |
|              | Доверенные корневые центры сертификации Обзор                                                                |
| 1одробне     | е о <u>хранилищах сертификатов</u>                                                                           |
|              |                                                                                                    |

Для завершения установки сертификата нажмите кнопку «Готово»:

| Мастер импорта сертификатов | X                                                                                                    |
|-----------------------------|----------------------------------------------------------------------------------------------------|
|                             | Завершение мастера импорта<br>сертификатов<br>Сертификат будет импортирован после нажатия<br>кнопки "Готово".<br>Были указаны следующие параметры:<br>Хранилище сертификатов, выбранное пользователем<br>Содержание |
|                             | < III + Назад Готово Отмена                                                                                                    |

Появится «Предупреждение системы безопасности»:

| Предупре | ждение о безопасности                                                                                                    |
|----------|----------------------------------------------------------------------------------------------------|
|          | Готовится установка сертификата от центра сертификации (ЦС) в<br>этом домене:                                                                                                    |
|          | Center-Inform                                                                                                    |
|          | Не удается проверить, что сертификат принадлежит<br>"Center-Inform". Обратитесь к "Center-Inform" и подтвердите его<br>происхождение. Следующие числа будут полезны для данного<br>процесса:                                                                     |
|          | Отпечаток (sha1) : 29CD631C 70D84EB9 B714496A 83A2770D DC06D5EA                                                                                                    |
|          | Предупреждение:<br>Если установить данный корневой сертификат, то Windows<br>автоматически будет доверять любому сертификату, выданному<br>ЦС. Установка сертификата без отпечатка может привести к риску<br>безопасности. "Да" указывает, что риск принимается. |
|          | Установить данный сертификат?                                                                                                    |
|          | · · · · · · · · · · · · · · · · · · ·                                                                                                    |
|          | Да Нет                                                                                                    |

Подтвердите установку сертификата нажатием кнопки «Да». Мастером будет выдано сообщение об успешном импорте сертификата:

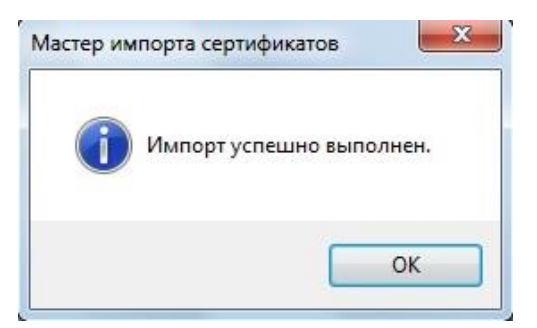

Нажатием кнопок «ОК» закройте окна сообщения и сертификата.

### 1.2.2 Установка в промежуточные центры сертификации

Скачайте со страницы <u>http://www.ci54.ru/index.php?id=73</u> следующие сертификаты

- <u>Корневой сертификат ПУЦ аккредитованного в МКС</u> <u>Новосибирского филиала АО «ЦентрИнформ» в соответствии с 63-ФЗ от</u> 15.11.2017

- <u>Корневой сертификат ПУЦ аккредитованного в МКС</u> <u>Новосибирского филиала АО «ЦентрИнформ» в соответствии с 63-ФЗ от</u> 31.05.2017

Перечень документов для изготовления ЭП Законодательство Центр загрузки Цены на услуги и заказ Сертификаты

Подробная информация об УЦ

Аккредитованный в Минкомсвязи удостоверяющий центр для выпуска квалифицированных сертификатов ЭП

Корневой сертификат ПУЦ аккредитованного в МКС Новосибирского филиала АО «ЦентрИнформ» в соответствии с 63-ФЗ от 15.11.2017 (скачать)

Список отозванных сертификатов ПУЦ аккредитованного в МКС Новосибирского филиала АО «ЦентрИнформ» в соответствии с 63-ФЗ(скачать)

Список отозванных сертификатов ПУЦ аккредитованного в МКС Новосибирского филиала АО «ЦентрИнформ» в соответствии с 63-ФЗ(скачать)

Корневой сертификат УЦ Новосибирского филиала АО «ЦентрИнформ» (для использования на Федеральных электронных торговых площадках): (скачать)

Список отозванных сертификатов УЦ Новосибирского филиала АО «ЦентрИнформ» (для использования на Федеральных электронных торговых площадках):(скачать)

Список отозванных сертификатов УЦ Новосибирского филиала АО «ЦентрИнформ» (для использования на Федеральных электронных торговых площадках):(скачать)

Корневой сертификат ПУЦ аккредитованного в МКС Новосибирского филиала АО «ЦентрИнформ» в соответствии с 63-ФЗ от 31.05.2017 (скачать)

Список отозванных сертификатов ПУЦ аккредитованного в МКС Новосибирского филиала АО «ЦентрИнформ» в соответствии с 63-ФЗ(скачать)

Список отозванных сертификатов ПУЦ аккредитованного в МКС Новосибирского филиала АО «ЦентрИнформ» в соответствии с 63-ФЗ(скачать) Установка корневых сертификатов в промежуточные центры сертификации выполняется аналогично установке сертификатов в доверенные корневые центры, с той лишь разницей, что в качестве хранилища сертификата необходимо указать «Промежуточные центры сертификации»:

| -C | 🗂 Личное                     |           |
|----|------------------------------|-----------|
|    | 📋 Доверенные корневые цент   | ры сертиф |
|    | 📋 Доверительные отношения    | в предпри |
|    | 🗂 Промежуточные центры сер   | тификации |
| [  | 📋 Объект пользователя Active | Directory |
|    | 🦰 Ловеренные издатели        |           |
|    | III                          | +         |

# 2. Установка Личного сертификата

Под установкой личного сертификата понимается установка сертификата субъекта (вашего сертификата) в хранилище «Личные» с формированием ссылки на закрытый ключ, соответствующий данному сертификату.

Установку Личного сертификата рекомендуем выполнять в приведенной ниже последовательности.

2.1) Подключите ключевой носитель (Rutoken или eToken) с вашей ЭП к USB-порту компьютера.

2.2) Запустите КриптоПро CSP (Панель управления -> КриптоПро CSP). В открывшемся окне управления свойствами КриптоПро CSP на вкладке «Сервис» нажмите кнопку «Посмотреть сертификаты в контейнере»:

|                                            | Безопасность                                                        | Winlogon                                            | Hастройки TLS                       |
|--------------------------------------------|---------------------------------------------------------------------|-----------------------------------------------------|-------------------------------------|
| Общие                                      | Оборудование                                                        | Сервис                                              | Дополнительно                       |
| Контейнер за<br>Эти мастера<br>удалить кон | акрытого ключа<br>позволяют протести<br>тейнер закрытого кли        | оовать, скопиро<br>оча с носителя.                  | рвать или                           |
| Протестиро                                 | вать Скопирс                                                        | вать                                                | Удалить                             |
| Личный серті<br>Этот мастер<br>контейнером | Просмотреть<br>ификат<br>позволяет связать се<br>закрытого ключа, у | сертификаты в<br>сртификат из фа<br>становив этот с | контейнере<br>айла с<br>ертификат в |
| xpaninimati                                | Установи                                                            | ть личный серт                                      | ификат                              |
| Пароли закры                               | ытых ключей                                                         |                                                     | лы) закрытых                        |
| Эти мастера                                | DOSBODOKOT USMEHUTH                                                 |                                                     |                                     |
| Эти мастера<br>ключей или у                | позволяют изменить<br>/далить запомненные                           | ранее пароли.                                       |                                     |

2.3) Откроется окно указания контейнера закрытого ключа:

| Контейнер закрытого ключа                                                                                                    |                                                      | -                                 |
|----------------------------------------------------------------------------------------------------|------------------------------------------------------|-----------------------------------|
| Введите или укажите контейне<br>сертификатов в этом контейне                                                                         | ер закрытого ключа для<br>ре                         | просмотра                         |
|                                                                                                    |                                                      |                                   |
|                                                                                                    |                                                      |                                   |
|                                                                                                    |                                                      |                                   |
| мя ключевого контейнера:                                                                                                    |                                                      |                                   |
|                                                                                                    |                                                      |                                   |
|                                                                                                    |                                                      | Обзор                             |
| веденное имя задает ключевой кон                                                                                                    | тейнер:                                              | Обзор<br>По сертификату           |
| веденное имя задает ключевой кон<br>Пользователя                                                                                     | тейнер:                                              | Обзор                             |
| веденное имя задает ключевой кон<br><ul> <li>Пользователя</li> <li>Компьютера</li> </ul>                                             | тейнер:                                              | Обзор                             |
| веденное имя задает ключевой кон<br>◎ Пользователя<br>○ Компьютера<br>ыберите CSP для поиска ключевых                                | тейнер:<br>контейнеров:                              | Обзор                             |
| веденное имя задает ключевой кон<br>Пользователя<br>Компьютера<br>ыберите CSP для поиска ключевых<br>Сrypto-Pro GOST R 34.10-2001 Cr | тейнер:<br>контейнеров:<br>yptographic Service Provi | Обзор<br>По сертификату.<br>der 🔹 |

2.4) Нажатием кнопки «**Обзор**» отройте окно выбора ключевого контейнера. В списке обнаруженных ключевых контейнеров укажите контейнер вашей ЭП и нажмите кнопку «**ОК**».

| <u>В</u> списке показывати<br>• <u>Д</u> ружественные | ь:<br>2 имена С <u>У</u> никальные имена |
|-------------------------------------------------------|------------------------------------------|
| писок ключевых кон                                    | итейнеров пользователя:                  |
| Считыватель 🔺                                         | Имя контейнера                           |
| Aladdin Token JC 0                                    | ЗАО Рога и Копыта                        |
|                                                       |                                          |
|                                                       |                                          |
|                                                       |                                          |

2.5) Имя выбранного ключевого контейнера будет подставлено в соответствующее поле. Нажмите кнопку «Далее»:

|                                                                                                    | сзакрытого юноча                                                        |                        |
|----------------------------------------------------------------------------------------------------|-------------------------------------------------------------------------|------------------------|
| Контейнер закрытого клю                                                                                                    | оча                                                                     |                        |
| Введите или укажите кон                                                                                                    | тейнер закрытого ключа для про                                          | смотра                 |
| сертификатов в этом конт                                                                                                    | теинере                                                                 |                        |
|                                                                                                    |                                                                         |                        |
|                                                                                                    |                                                                         |                        |
|                                                                                                    |                                                                         |                        |
| ия ключевого контейнера:                                                                                                    |                                                                         |                        |
| ЗАО Рога и Копыта                                                                                                    |                                                                         | О <u>б</u> зор         |
|                                                                                                    |                                                                         |                        |
|                                                                                                    |                                                                         |                        |
| зеденное имя задает ключевой                                                                                                   | й контейнер:                                                            | По <u>с</u> ертификату |
| зеденное имя задает ключевой<br>О Пользователя<br>О Компьютера                                                                 | й контейнер:                                                            | По <u>с</u> ертификату |
| зеденное имя задает ключевой<br>Пользователя<br>С Компьютера                                                                   | й контейнер:                                                            | По <u>с</u> ертификату |
| зеденное имя задает ключевой<br>С Пользователя<br>С Компьютера<br>мберите CSP для поиска ключе                                 | й контейнер:<br>евых контейнеров:                                       | По <u>с</u> ертификату |
| зеденное имя задает ключевой<br>С Пользователя<br>С Компьютера<br>матрите CSP для поиска ключе<br>Ступета-Pro GOST R 34, 10-20 | й контейнер:<br>евых контейнеров:<br>101 Cryptographic Service Provider | По <u>с</u> ертификату |
| зеденное имя задает ключевой<br>Пользователя<br>Компьютера<br>Берите CSP для поиска ключе<br>Стурто-Pro GOST R 34.10-20        | й контейнер:<br>евых контейнеров:<br>101 Cryptographic Service Provider | По <u>с</u> ертификату |
| зеденное имя задает ключевой                                                                                                   | й контейнер:<br>евых контейнеров:<br>101 Cryptographic Service Provider | По <u>с</u> ертификату |
| зеденное имя задает ключевой<br>Пользователя<br>Компьютера<br>берите CSP для поиска ключе<br>Стурto-Pro GOST R 34. 10-20       | й контейнер:<br>евых контейнеров:<br>101 Cryptographic Service Provider | По <u>с</u> ертификату |

2.6) Откроется окно просмотра и установки сертификата:

| Сертификат:              | Бендер Остап Ибрагимович                                        |
|--------------------------|-----------------------------------------------------------------|
| Субъект:                 |                                                                 |
| Поставщик:               | Е=ca@r54.center-inform.ru, C=RU, S=Новосибирская область, L=Нов |
| Действителен <u>с</u> :  | 02 августа 2011 г. 11:31:00                                     |
| Действителен <u>п</u> о: | 02 августа 2012 г. 11:40:00                                     |
| Серийный <u>н</u> омер:  | 1F71 D773 F00C 2010 04CC                                        |
|                          | (Установить) Свойства<br>Обзор                                  |

**Примечание:** Полную информацию о сертификате можно получить нажатием кнопки «Свойства».

2.7) Нажатием кнопки «Установить» будет выполнена установка сертификата выбранного ключевого контейнера в хранилище Личных сертификатов:

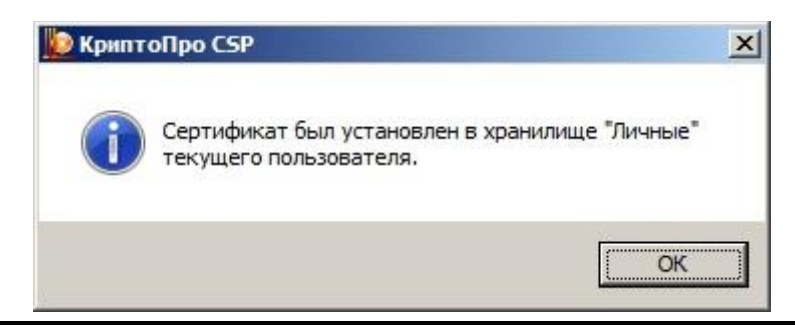

**Примечание:** Если в настройках ключевых носителей установлены параметры автоматической установки сертификатов с данного типа носителей, то при первом подключении вашего ключевого носителя размещенный на нем сертификат был автоматически установлен в хранилище личных сертификатов, о чем системой будет выдано соответствующее сообщение:

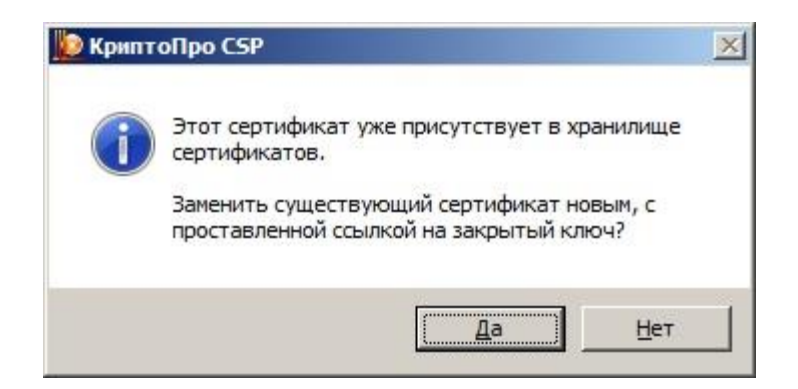

Нажатием кнопки «Да» будет выполнена замена ранее установленного Личного сертификата выбранным, нажатием кнопки «Нет» установка выбранного сертификата будет отменена. Вы можете выбрать любой вариант — на результат установки Личного сертификата это никак не повлияет.

Завершив установку Личного сертификата, закройте окна Сертификата и КриптоПро CSP.

Обращаем внимание, что с 10.07.2017 года при заказе ЭП для торгов на носитель записывается два ключа электронной подписи.

1) Неквалифицированный ключ – используется для федеральных площадок

Издателем ключа является Nvsf\_Center-Inform.

В поле «кому выдан» содержится ФИО получателя.

| 💼 Сертификат                                             | × |
|----------------------------------------------------------|---|
| Общие Состав Путь сертификации                           |   |
| Сведения о сертификате                                   |   |
| Этот сертификат предназначается для:                     | - |
| • Подтверждает удаленному компьютеру                     |   |
| <ul> <li>Защищает сообщения электронной почты</li> </ul> |   |
| • Класс средства ЭП КС1                                  |   |
| • Пользователь Центра Регистрации, НТТР, TLS клиент      |   |
|                                                          |   |
| Кому выдан: Иванов Иван Иванович                         | - |
| Кем выдан: Nvsf_Center-Inform                            |   |
| <b>Действителен с</b> 01.02.2018 по 01.02.2019           |   |
| Установить сертификат Заявление поставщика               |   |
|                                                          |   |
| OK                                                       |   |

2) Квалифицированный ключ — для коммерческих и ЭТП по банкротству.

Издателем ключа является Center-Inform Nvsf(3) или AO "ЦЕНТРИНФОРМ".

В поле «кому выдан» содержится **название организации** (у юридических лиц).

| 📃 Сертификат                                                                                                    | $\times$ |
|----------------------------------------------------------------------------------------------------|----------|
| Общие Состав Путь сертификации                                                                                                    |          |
| Сведения о сертификате                                                                                                    | -        |
| Этот сертификат предназначается для:                                                                                                    |          |
| <ul> <li>Подтверждает удаленному компьютеру<br/>идентификацию вашего компьютера</li> <li>Защищает сообщения электронной почты</li> <li>Класс средства ЭП КС1</li> <li>Класс средства ЭП КС2</li> <li>Пользователь Центра Регистрации, HTTP, TLS клиент</li> </ul> |          |
| Кому выдан: ООО "Pora и копыта"                                                                                                    |          |
| Кем выдан: АО "ЦЕНТРИНФОРМ"                                                                                                    |          |
| <b>Действителен с</b> 31.01.2018 по 30.04.2018                                                                                                    |          |
| Установить сертификат Заявление поставщика                                                                                                    |          |
| OK                                                                                                    |          |

| Сертификат                                                                                      |                                                                           |                           |     |
|-------------------------------------------------------------------------------------------------|---------------------------------------------------------------------------|---------------------------|-----|
| цие Состав Путь                                                                                 | сертификации                                                              |                           |     |
| 🙀 Сведения                                                                                      | о сертификате                                                             |                           |     |
| Этот сертификат                                                                                 | предназначаетс                                                            | я для:                    |     |
| <ul> <li>Подтвержда</li> <li>идентификаци</li> <li>Защищает со</li> <li>Класс средст</li> </ul> | ет удаленному комп<br>ю вашего компьюте<br>юбщения электронн<br>ва ЭП КС1 | вютеру<br>ера<br>юй почты | ^   |
| <ul> <li>Класс средст</li> <li>Пользовател</li> </ul>                                           | ва ЭП КС2<br>ь Центра Регистрац                                           | ии, HTTP, TLS клиент      | Ŷ   |
| Кому выдан:                                                                                     | 000 "Рога и Копыт                                                         | a"                        |     |
| Кем выдан:                                                                                      | Center-Inform Nvsf                                                        | (3)                       |     |
| Действител                                                                                      | енс 20.09.2017 по                                                         | o 20.09.2018              |     |
| Установи                                                                                        | ть сертификат                                                             | Заявление поставщи        | ика |
|                                                                                                 |                                                                           |                           |     |
|                                                                                                 |                                                                           |                           | ОК  |

В зависимости от выбранной площадки нужно использовать либо квалифицированный либо неквалифицированный ключ. Какая площадка является федеральной, а какая коммерческой можно узнать на сайте Ассоциации Электронных торговых площадок (<u>http://aetp.ru/etp/list</u>).

### 3. Регистрация нового сертификата на площадках

Для того чтобы зарегистрировать новый сертификат на тех торговых площадках, на которых вы прошли аккредитацию, работали ранее и собираетесь продолжать работать далее, необходимо войти на каждую из них по имени (логину) и паролю (не по сертификату!) и произвести замену вашего сертификата в соответствии с правилами площадки.

При первом обращении к контейнеру закрытого ключа выбранного сертификата, системой будет выдан запрос pin-кода контейнера. Введите pin-код и нажмите кнопку «ОК».

**Примечание:** Для электронных ключей **Rutoken** pin-код по умолчанию **12345678**; для электронных ключей **eToken** pin-код по умолчанию **1234567890**. Также рекомендуем установить признак «Запомнить pin-код», чтобы вам не приходилось водить pin-код контейнера каждый раз при обращении к ключу.

Будьте внимательны при вводе pin-кода — три неверные попытки заблокируют электронный ключ!

ВНИМАНИЕ! АО «ЦентрИнформ» и его подразделения не несут никакой ответственности за работоспособность ни одной электронной торговой площадки. По всем вопросам, связанным с работой конкретной ЭТП, обращайтесь непосредственно в службу поддержки этой площадки

### Заключение

Если у вас возникли вопросы или проблемы, связанные с выполнением каких-либо из вышеперечисленных установок и/или настроек, вы можете в рабочие дни с 9:00 до 18:00 (в пятницу до 17:00) обратиться в службу технической поддержки пользователей Новосибирского филиала АО «ЦентрИнформ» по телефону (383) 383-30-03.

При обращении в техническую поддержку желательно предварительно скачать и запустить программу удаленного доступа. Скачать их можно по ссылкам <u>http://www.ci54.ru/assets/files/downloads/ci\_TeamViewer.exe</u> или <u>http://www.ci54.ru/assets/files/downloads/AA\_v3.zip</u>

Желаем успехов!